## Fornying av bank-id

Trykk på «Logg inn»-knappen øverst i høyre hjørne

| ← → C △ ê 68nord.no Ħ Apper                                                                                                    | 🕸 🏶 🚨 🗄                                                                   |
|----------------------------------------------------------------------------------------------------|---------------------------------------------------------------------------|
| Privat                                                                                                    | Bedrift Om oss/IR                                                         |
| Sparebank 68°NORD                                                                                                    | Bruke Låne Spare Forsikre Bilkund 👌 🕸 வி                                  |
| 🖄 Noen av våre kunder vil i løpet av de neste dagene motta en SMS fra banken med beskjed om å aktivere BankiD. Dette må gjøres ved å le               | ogge Inn i nettbanken. Les mer om BankiD under Bruke > Betaling > BankiD. |
| Tid for forsikring<br>Vier en frende! Vi har inngått samarbeid med vår nye<br>forsikringsleverandør Frende Forsikring.<br>Mer om Frende Forsikring    |                                                                           |
| Siste nytt                                                                                                    |                                                                           |
| Spartebark Ó8 <sup>°</sup> NORD<br>VELKOMMEN TIL ÅPNINGSFESTI<br>24.11. K1.200 marketer at kljoningen av<br>vihr nyk knott Stokarka og DD vi mindart. |                                                                           |

## Veg logg inn med BankID:

| ← → C △ ■ nettbankportal.no/4730/ III Apper |                                                                                                    |                   | ☆ 🏞 🛓 :<br>🗎 Leseliste |
|---------------------------------------------|----------------------------------------------------------------------------------------------------|-------------------|------------------------|
|                                             | Speriforit 68 <b>Wate</b>                                                                                      |                   | ۲                      |
|                                             | Velkommen til Sparebank 68° Nord nettbank                                                                      | Trenger du hjelp? |                        |
|                                             | Logg inn med BankID<br>Du kan bruke BankID fa hvilken som helst bank.                                          | +47 77002800      |                        |
|                                             | Logg inn med BarkiD på mobil<br>E-E bankiD<br>Denom du har sitowrt BarkiD på mobil kan du logge inn her.       |                   |                        |
|                                             | Signeringsrom                                                                                                  |                   |                        |
|                                             | Logg på Signeringsrom.<br>Hels du har mottast beslijed om at du har dokumenter til signering finner du de her. |                   |                        |
|                                             |                                                                                                    |                   |                        |

## 1. Tast inn fødsels og personnummer:

| ← → C △ ■ nettbankportaLno/4730/nettbank2/ Apper = https://www.68nor ⊗ https://mpno.resso | logon/bankidjs/                                |        | 🖈 🌲 🗄 |
|-------------------------------------------------------------------------------------------|------------------------------------------------|--------|-------|
|                                                                                           | Sparebank 68°NORD                              |        | ø     |
|                                                                                           | BankID pålogging                               | =      |       |
|                                                                                           | ≣=≣ bank ID Identifisering                     | Meny 🚍 |       |
|                                                                                           | Fødselsnummer 🕥                                |        |       |
|                                                                                           | BankiD brukersted:<br>Sparebank 68 grader nord |        |       |

2. Kontroller at det står «Sparebank 68° Nord» i feltet for engangskode. Hvis ikke må du trykke «Velg annen BankID» (under det hvite feltet for engangskode) og velge Sparebank 68°Nord.

Skriv inn de 6 sifrene du får opp på din BankID-brikke.

| ← → C ☆ 🔒 nettbankportal.no/4730/nettbank2/logon/ban                                                                                                    | nkidjs/                                          | \$              | * 🛎 E         |
|----------------------------------------------------------------------------------------------------|--------------------------------------------------|-----------------|---------------|
| 🔛 Apper 🗉 https://www.68nor 🚷 https://mpno.resso                                                                                                    |                                                  |                 | 🔝 Leseliste   |
|                                                                                                    | Sparebank 68°NORD                                |                 | ۲             |
|                                                                                                    | BankID pålogging                                 | =               |               |
|                                                                                                    | ← Identifisering                                 | Meny =          |               |
|                                                                                                    | Engangskode (?)<br>Elika AS<br>Veig annen BankiD |                 |               |
|                                                                                                    | BankID brukersted:<br>Sparebank 68 grader nord   |                 |               |
|                                                                                                    |                                                  |                 |               |
|                                                                                                    |                                                  |                 |               |
|                                                                                                    |                                                  |                 |               |
| ← → C 合 a nettbankportal.no/4730/nettbank2/logon/bank2/logon/bank | nkidjs/                                          | \$              | <b>* 2</b> E  |
| Apper Apper                                                                                                    |                                                  |                 | III Leseliste |
|                                                                                                    | Sparebank 68°NORD                                |                 | ۲             |
|                                                                                                    | BankID pålogging                                 | =               |               |
|                                                                                                    | ≣=≣ bank ID Identifisering                       | Meny =          |               |
|                                                                                                    | Velg metode:                                     | A               |               |
|                                                                                                    | Eika AS                                          | $\rightarrow$   |               |
| <pre></pre>                                                                                                    | Sparebank 68 grader Nord                         | $\rightarrow$   |               |
|                                                                                                    | Bankib pa mooii                                  | $\rightarrow$   |               |
|                                                                                                    | DNB                                              | $\rightarrow$ . |               |
|                                                                                                    | BankiD brukersted:<br>Sparebank 68 grader nord   |                 |               |
|                                                                                                    |                                                  |                 |               |
|                                                                                                    |                                                  |                 |               |

3. I feltet for personlig passord: Fyll inn passordet du mottok på SMS.

| ← → C 🏠 🔒 nettbankportal.no/4730/nettbank2/logon/ba | nkidjs/                             |        | 🖈 🛎 E         |
|-----------------------------------------------------|-------------------------------------|--------|---------------|
| 🔛 Apper 🗉 https://www.68nor 🚷 https://mpno.resso    |                                     |        | III Leseliste |
|                                                     |                                     |        | ۹             |
|                                                     | BankID pålogging                    | =      |               |
|                                                     | ≣=≣ bank ID Identifisering          | Meny = |               |
|                                                     | Personlig passord (?)               |        |               |
|                                                     | Personsertifikat:<br>Lockert, Marit | 0      |               |
|                                                     |                                     |        |               |

4. Du skal nå få beskjed om å lage nytt passord. Dette må skrives inn i to felt for å valideres.